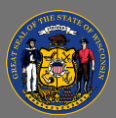

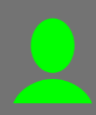

## Withdraw from Training

If you are no longer able to attend a training session, please withdraw yourself from that session so that the seat is made available for someone else.

- From the Home Page, open the Learning tab in the menu bar and then select Transcript from the dropdown menu.
- 2. Ensure the **Active** transcript type is selected or select the Active transcript option from the dropdown.

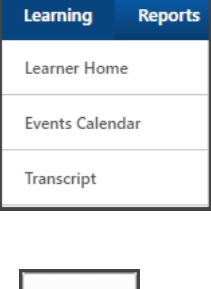

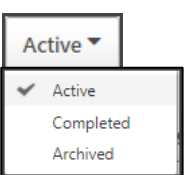

- 3. Select the View Training Details dropdown button on far right of the course title.
- 4. Select the **Withdraw** option from the dropdown menu.

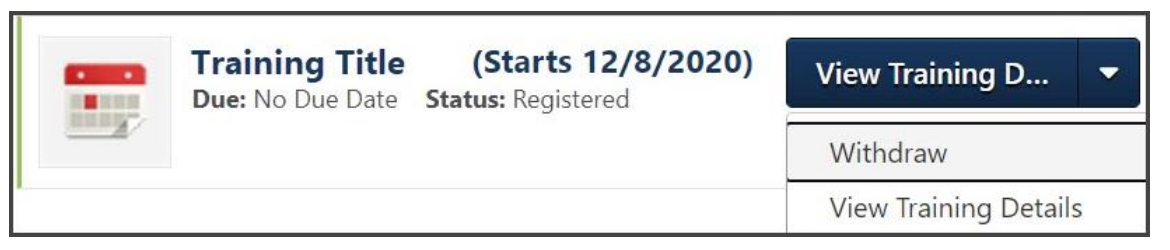

In instances where a session has a waitlist, NOT withdrawing prevents the next person on the waitlist from having the opportunity to attend.